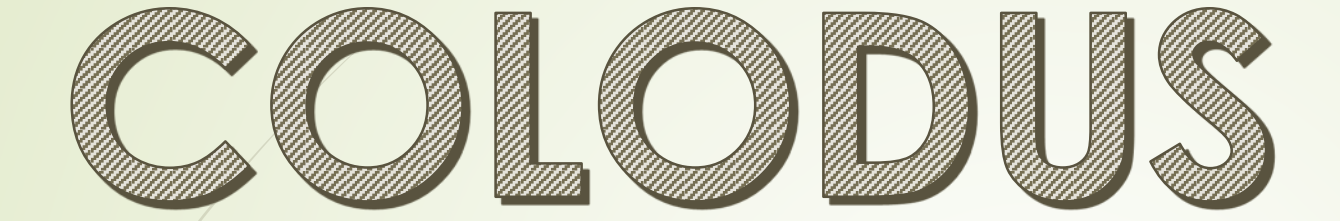

# Retour d'expériences

### Début du travail

- Au préalable, j'ai recensé et répertorié tous les titres de revues mortes que la bibliothèque possède (tableau avec état de collection, volumétrie et mètres linéaires)
- J'ai commencé le travail dans colodus début décembre 2014 suite à la formation Colodus. Je suis partie des notices existantes au Sudoc avec la liste répertoriant toutes les notices (il y en avait 419 notices à vérifier.) tout en travaillant avec le tableau pour vérifier la conformité des données.
- J'ai fini la liste fin septembre 2015. J'ai ensuite commencé à introduire les titres que l'on possède et qui n'ont jamais été déclarés au Sudoc. Il y en a 375 environ restants.

# Connexion au logiciel

| V C X yanoo                                                                                                    | 7 \ □ ♥ ♥ ₩ ₩▼ |
|----------------------------------------------------------------------------------------------------|----------------|
| Image: Colordus         Life nouvelle version de Colodus a         été mise en place le fer juillet         Si voas n'avez pas utilisé Colodus         depuis, nous vous consellons,         avant de vors navigateur         Lientifiant         230CC45         Mot de passe |                |
| Gérer les exemplaires du Sudoc                                                                                                    |                |
|                                                                                                    |                |

#### Rechercher un titre de revue

 Pour rechercher la revue, on utilise le numéro PPN noté sur les notices envoyées par le Sudoc, ou l'ISSN s'il est connu

|   |                      |                              | ,                                                                 | ⊂ Q, yahoo                                        |  |
|---|----------------------|------------------------------|-------------------------------------------------------------------|---------------------------------------------------|--|
| 1 | 🗖 colodus            |                              | Yous êtes connecté(e) e<br>Vous pouvez administrer<br>Déconnexion | n tant que 230CC45<br>uniquement le RCR 060696201 |  |
|   | RECHERCHE            |                              | MON PANIER DE O PPN                                               | E GÉRER MES FORMULAIRES                           |  |
|   | Recherche par numéro |                              | BÉNÉDICTE PLAGNIEUX<br>GRASSE-BM                                  | -GOTTRI                                           |  |
|   |                      | Autres critères de recherche |                                                                   | •                                                 |  |
|   |                      | Rechercher                   |                                                                   |                                                   |  |

- Lancer la recherche.
- Il faut bien vérifier que les dates correspondent aux nôtres.

|                                                                                                    |                                                                                                    |                                                                                                    | ۳                                                                 | ⊽ C <sup>i</sup>        | Q, yahoo                       |
|----------------------------------------------------------------------------------------------------|----------------------------------------------------------------------------------------------------|----------------------------------------------------------------------------------------------------|-------------------------------------------------------------------|-------------------------|--------------------------------|
| 🔳 colodi                                                                                                    | JS                                                                                                    |                                                                                                    | Yous êtes connecté(e) e<br>Vous pouvez administrer<br>Déconnexion | n tant que<br>uniquemen | 230CC45<br>nt le RCR 060696201 |
| RECHERCHE                                                                                                    | DÉTAIL NOTICE                                                                                                    |                                                                                                    | MON PANIER DE O PPN                                               | i∎ GÉF                  | RER MES FORMULAIRES            |
|                                                                                                    |                                                                                                    | NOTICE DONNÉES D'EXEMPLAIRES                                                                                                    |                                                                   |                         |                                |
| DD11007454                                                                                                    |                                                                                                    | inpline . buileun ui                                                                                                    | monnation                                                         |                         |                                |
| PPN 037451<br>Identifiant péren<br>Alphabet du titre<br>Auteur(s) :                                                                                                    | 863 - Texte imprimé, périodiqu<br>ne de la notice : http://www.sudoc.fr/<br>e : latin<br>Centre national d'études spatiales                                                                                                    | IP Ajor<br>037451863<br>: (France). <u>Auteur</u>                                                                                                    | uter PPN au panier Copi                                           | er PPN                  | Voir en Unimarc                |
| PPN 037451<br>Identifiant péren<br>Alphabet du titre<br>Auteur(s) :<br>Date(s) :                                                                                                  | 863 - Texte imprimé, périodiqu<br>ne de la notice : http://www.sudoc.fr/<br>:: latin<br>Centre national d'études spatiales<br>1962-1974                                                                                                    | Ie Ajor<br>037451863<br>• (France). <u>Auteur</u>                                                                                                    | uter PPN au panier Copie                                          | er PPN                  | Voir en Unimarc                |
| PPN 037451<br>Identifiant pérer<br>Alphabet du titre<br>Auteur(s) :<br>Date(s) :<br>Langue(s) :<br>Pays :                                                                         | 663 - Texte imprimé, périodiqu<br>ne de la notice : http://www.sudoc.fr/<br>: : latin<br>Centre national d'études spatiales<br>1962-1974<br>français<br>FRANCE                                                                                                    | Ie Ajor<br>037451863<br>• (France). <u>Auteur</u>                                                                                                    | uter PPN au panier Copi                                           | er PPN                  | Voir en Unimarc                |
| PPN 037451<br>Identifiant pérer<br>Alphabet du titre<br>Auteur(s) :<br>Date(s) :<br>Langue(s) :<br>Pays :<br>Périodicité :                                                        | 863 - Texte imprimé, périodiqu<br>863 - Texte imprimé, périodiqu<br>1863 - Texte intp://www.sudoc.fr/<br>1862-1974<br>1962-1974<br>français<br>FRANCE<br>mensuel                                                                                                    | ie Ajar<br>037451863<br>: (France). <u>Auteur</u>                                                                                                    | uter PPN au panier Copi                                           | er PPN                  | Voir en Unimarc                |
| PPN 037451<br>Identifiant pérer<br>Alphabet du titre<br>Auteur(s) :<br>Date(s) :<br>Langue(s) :<br>Pays :<br>Périodicité :<br>Editeur(s) :                                        | 863 - Texte imprimé, périodiqu<br>ne de la notice : http://www.sudoc.fr/<br>e: latin<br>Centre national d'études spatiales<br>1962-1974<br>français<br>FRANCE<br>mensuel<br>Paris : Centre national d'études sp                                                      | IP      IP      IP      IP      IP      IP      IP      IP      IP      IP      IP      IP      IP      IP      IP      IP      IP      IP      IP      IP      IP      IP      IP      IP      IP      IP      IP      IP      IP      IP      IP      IP      IP      IP      IP     IP     IP     IP | uter PPN au panier Copi                                           | er PPN                  | Voir en Unimarc                |
| PPN 037451<br>Identifiant pérer<br>Alphabet du titre<br>Auteur(s) :<br>Date(s) :<br>Langue(s) :<br>Pays :<br>Périodicité :<br>Editeur(s) :<br>ISSN :                              | 863 - Texte imprimé, périodiqu<br>ne de la notice : http://www.sudoc.fr/<br>e: latin<br>Centre national d'études spatiales<br>1962-1974<br>français<br>FRANCE<br>mensuel<br>Paris : Centre national d'études sp<br>0048-6930                                         | IFrance). <u>Auteur</u><br>037451863<br>(France). <u>Auteur</u><br>0atiales, 1962-1974                                                                                                    | uter PPN au panier Copi                                           | er PPN                  | Voir en Unimarc                |
| PPN 037451<br>Identifiant pérer<br>Alphabet du titre<br>Auteur(s) :<br>Date(s) :<br>Langue(s) :<br>Pays :<br>Périodicité :<br>Editeur(s) :<br>ISSN :<br>ISSN de lien :            | 863 - Texte imprimé, périodiqu<br>ne de la notice : http://www.sudoc.fr/<br>e: latin<br>Centre national d'études spatiales<br>1962-1974<br>français<br>FRANCE<br>mensuel<br>Paris : Centre national d'études si<br>0048-6930<br>0048-6930                            | ICFrance). <u>Auteur</u> Destiales, 1962-1974                                                                                                    | uter PPN au panier Copi                                           | er PPN                  | Voir en Unimarc                |
| PPN 037451<br>Identifiant pérer<br>Alphabet du titre<br>Auteur(s) :<br>Date(s) :<br>Langue(s) :<br>Pays :<br>Périodicité :<br>Editeur(s) :<br>ISSN :<br>ISSN de lien :<br>Notes : | 663 - Texte imprimé, périodiqu<br>ne de la notice : http://www.sudoc.fr/<br>: : latin<br>Centre national d'études spatiales<br>1962-1974<br>français<br>FRANCE<br>mensuel<br>Paris : Centre national d'études sp<br>0048-6930<br>Le sous titre varie : "revue mensue | Ile Ajoi<br>037451863<br>: (France). <u>Auteur</u><br>Datiales, 1962-1974<br>:tle d'information" Mensuel                                                                                                    | uter PPN au panier Copi                                           | er PPN                  | Voir en Unimarc                |

### Modifier les données

 Si le titre est déjà enregistré par le Sudoc, il suffit d'ouvrir la notice et vérifier que les données sont exactes

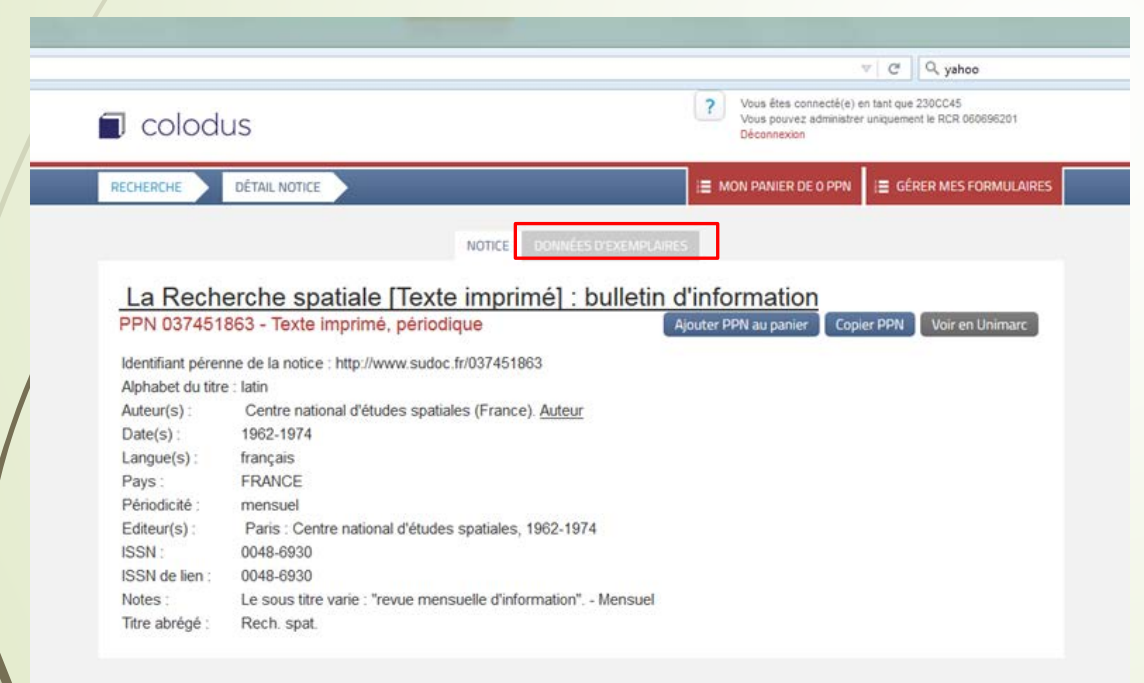

 Il faut ajouter les données manquantes (comme par exemple <u>la</u> <u>cote</u>) et bien vérifier les dates

|                                                    |                                                         | ▽                 |
|----------------------------------------------------|---------------------------------------------------------|-------------------|
|                                                    | _                                                       |                   |
| lodifier un exemplaire                             | Annu                                                    | uler Enregistrer  |
| on 037451863 - La Recherche spatiale [Texte imprim | é] : bulletin d'information - Texte imprimé, périodique |                   |
| DONNEES GENERALES DE L'EXEMPLA                     | IRE                                                     | i                 |
| date (a) :                                         | 01-01-81                                                |                   |
| Statut de l'exemplaire (b) :                       | rétro-conversion                                        | •                 |
| Etat de collection décrit : Ouvert ou              | Fermé (b) : Etat de collection fermé                    | •                 |
| OCALISATION (C01)                                  |                                                         | i                 |
| 0                                                  |                                                         |                   |
| Identifiant de l'établissement (b) :               | 060696201                                               |                   |
| Cote (a) :                                         | P95                                                     | ×                 |
| Code Peb (j) :                                     | disponible sous forme de reproduction pour              | ir le PEB 💌       |
| ETAT DE COLLECTION DES PUBLICATIO                  | ONS EN SÉRIE (E01)                                      | NS į              |
| 0                                                  |                                                         |                   |
| Mois de début (c) :                                | Mars                                                    | - ×               |
| Année de début (a) :                               | 1964                                                    | ×                 |
| Mois de fin (m) :                                  | D∳cembre                                                | - ×               |
| Année de fin (k) :                                 | 1967                                                    | ×                 |
|                                                    | Ann                                                     | nuler Enregistrer |

Une fois la vérification effectuée, on peut regarder si tout est bien enregistré avec « voir en libellé »

| Colodus (Acier) × +                                                                                                    |                                                                                                    |
|----------------------------------------------------------------------------------------------------|----------------------------------------------------------------------------------------------------|
| Colodus.sudoc.fr/#                                                                                                    | ∀ C V A yahoo                                                                                                    |
| MODE LIBELLÉ                                                                                                    | Vous êtes connecté(e) en tant que 230CC45<br>Vous pouvez administrer uniquement le RCR 060696201<br>Déconnexion                                                                                    |
| PPN 037451863 - La Recherche spatiale [Texte imprimé] : bulletin<br>d'information - Texte imprimé, périodique<br>Bibliothèque : GRASSE-BM | RECHERCHE DÉTAIL NOTICE                                                                                                    |
| Accessibilité : Disponible sous forme de reproduction pour le<br>PEB<br>Etat de collection (mar-1964) -(dec-1967)<br>:<br>Cote : P95      | NOTICE       DONNÉES D'EXEMPLAIRES         Créer Exemplaire - formulaire standard       Ppn 037451863 - La Recherche spatiale [Texte imprimé] : bulletin d'information - Texte imprimé, périodique |
|                                                                                                    | Ajouter PPN au panier Copier PPN Toutes localisations Sudoc Tous les expl. de mon ILN Voir en libellé           Num Expl         Exemplaire                                                        |
|                                                                                                    | 01 C01##\$b060696201\$aP95\$jf<br>E01 41\$cmar\$a1964\$mdec\$k1967                                                                                                    |
|                                                                                                    |                                                                                                    |

### Modifier les données

- Une fois le titre trouvé, et s'il ne correspond pas, on crée un formulaire pour enregistrer notre collection.
- Il faut aller sur « Données d'exemplaire »

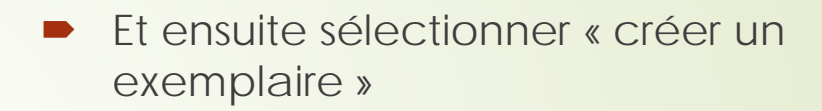

| 🖬 benedicteplagnieux - Yaho 🗙                                                              | Colodus (Ardoise) × +                                                     | x C C C bioliotheque de grase                                                                                        |
|--------------------------------------------------------------------------------------------|---------------------------------------------------------------------------|----------------------------------------------------------------------------------------------------|
| Colodus                                                                                    |                                                                           | Vous êtes connecté(e) en tant que 230CC45     Vous pouvez administrer uniquement le RCR 060696201     Déconnexion    |
| RECHERCHE DÉTA                                                                             |                                                                           | E MON PANIER DE 0 PPN                                                                                                |
| <u>Caliban [Tex</u><br>PPN 121933571 -                                                     | NOTICE<br>te imprimé] : Panorama<br>Texte imprime, periodique             | DONNÉES D'EXEMPLAIRES<br>du monde / revue fondée par D Bernstein<br>Ajouter PPN au panier Copier PPN Voir en Unimarc |
| Identifiant pérenne de                                                                     | la notice : http://www.sudoc.fr/12193357                                  | 1                                                                                                    |
| Alphabet du titre :<br>Date(s) :<br>Langue(s) :<br>Pays :<br>Périodicité :<br>Editeur(s) : | latin<br>1947-<br>français<br>FRANCE<br>mensuel<br>Paris : Caliban, 1947- |                                                                                                    |

| 🖬 benedicteplagnieux - Yaho 🗙 🗍                                                            | Colodus (Ardoise) × +                                                                                      |                                                                                  | C Q bibliotheque de grasse                           |
|--------------------------------------------------------------------------------------------|----------------------------------------------------------------------------------------------------|----------------------------------------------------------------------------------|------------------------------------------------------|
| 🗊 colodus                                                                                  |                                                                                                    | Vous êtes connecté(e)<br>Vous pouvez administre<br>Déconnexion                   | en tant que 230CC45<br>r uniquement le RCR 060696201 |
| RECHERCHE DÉTAIL                                                                           | NOTICE                                                                                                    | E MON PANIER DE O PPN                                                            | E GÉRER MES FORMULAIRES                              |
| Caliban [Text<br>PPN 121933571 - 1<br>Identifiant pérenne de la                            | NOTICE E<br>e imprimé] : Panorama<br>Texte imprimé, périodique<br>a notice : http://www.sudoc.fr/121933571 | IONNÉES D'EXEMPLAIRES<br>du monde / revue fondée pa<br>Ajouter PPN au panier Cop | ar D Bernstein<br>ier PPN Voir en Unimarc            |
| Alphabet du titre :<br>Date(s) :<br>Langue(s) :<br>Pays :<br>Périodicité :<br>Editeur(s) : | latin<br>1947-<br>français<br>FRANCE<br>mensuel<br>Paris : Caliban, 1947-                                  |                                                                                  |                                                      |

il faut rentrer les données voulues sans trop en mettre pour que la lisibilité soit bonne

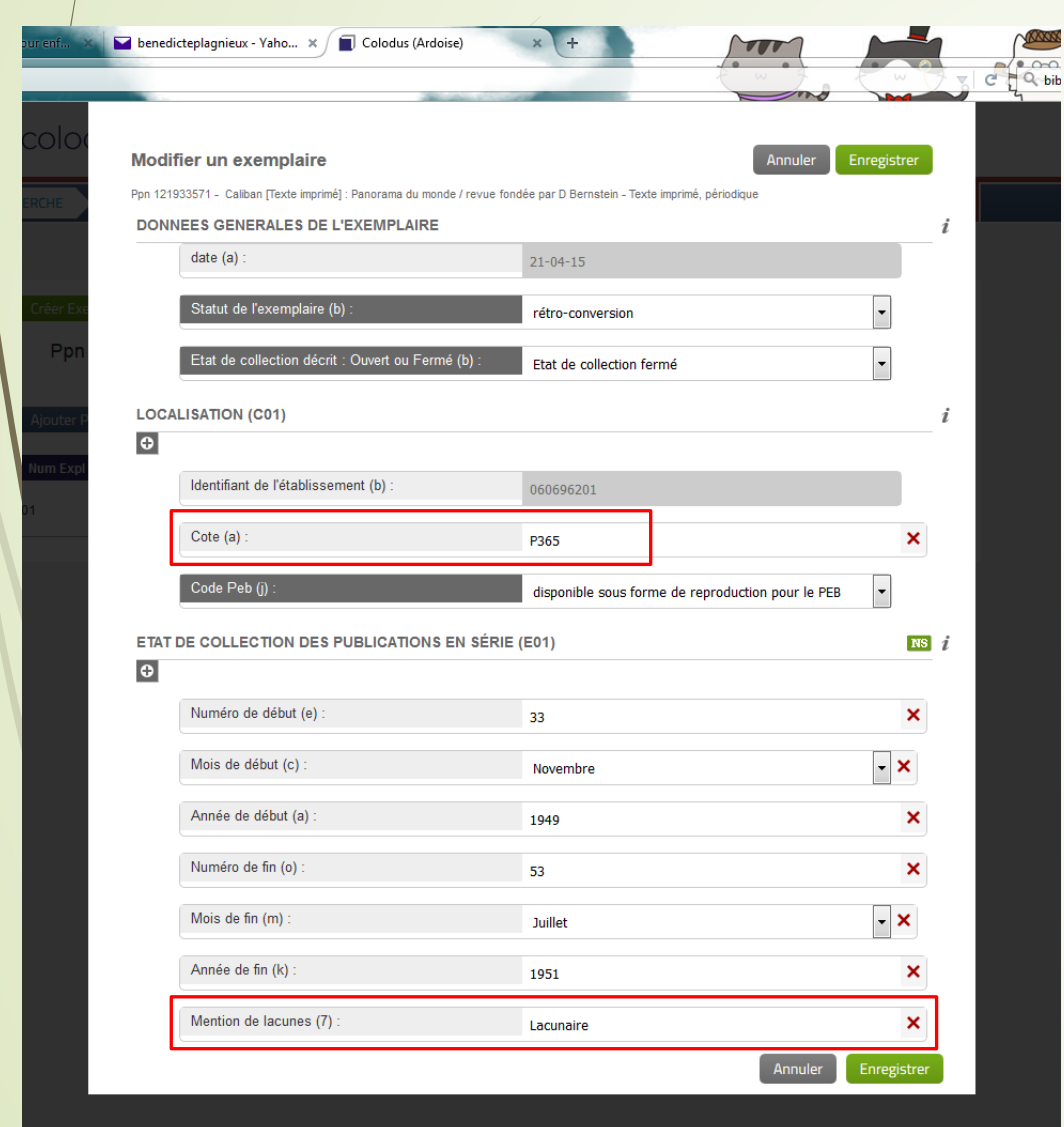

Une fois les données notées et vérifiées, on enregistre. Après il faut aller sur « Voir en libellé » pour vérifier que tout est bon.

| MODE LIBELLÊ •                                                                                                    | colodus                                                    | Volus pource administrer unique 2000-050<br>Volus pource administrer uniquement le RCR 060696201<br>Déconnexion |
|----------------------------------------------------------------------------------------------------|------------------------------------------------------------|----------------------------------------------------------------------------------------------------|
| PPN 121933571 - Caliban [Texte imprimē] : Panorama du monde /<br>revue fondée par D Bernstein - Texte imprimé, périodique | RECHERCHE                                                  | I≣ MON PANIER DE O PPN I≣ GÊRER MES FORMULA                                                                     |
| Bibliofhèque : GRASSE-BM                                                                                                  | _                                                          |                                                                                                    |
| Accessibilité : Disponible sous forme de reproduction pour le                                                             | 10                                                         | DONNÉES D'EXEMPLAIRES                                                                                           |
| PEB<br>Etat de collection po 32 (pou 1949), po 52 (jul, 1951) il acupatrol                                                | Créer Exemplaire - formulaire standard                     |                                                                                                    |
| Itat de collection no. 33 (nov-1949) -no. 53 (jul-1951) [Lacunaire]<br>Cote : P365                                        | Ppn 121933571 - Caliban [Texte Imp<br>T                    | orimé] : Panorama du monde / revue fondée par D Bernstein -<br>fexte Imprimé, périodique                        |
|                                                                                                    | Ajouter PPN au panier Copier PPN                           | Toutes localisations Sudoc Tous les expl. de mon ILN Voir en libellé                                            |
|                                                                                                    | Num Expl Exemplaire                                        |                                                                                                    |
|                                                                                                    | C01 ##\$b060696201\$aP365<br>01 E01 41\$e335cnov\$a19495o5 | 58/<br>538/mail5k195187Lacunaire                                                                                |
|                                                                                                    |                                                            |                                                                                                    |
|                                                                                                    |                                                            |                                                                                                    |
|                                                                                                    |                                                            |                                                                                                    |
|                                                                                                    |                                                            |                                                                                                    |
|                                                                                                    |                                                            |                                                                                                    |
|                                                                                                    |                                                            |                                                                                                    |
|                                                                                                    |                                                            |                                                                                                    |
|                                                                                                    |                                                            |                                                                                                    |
|                                                                                                    |                                                            |                                                                                                    |
|                                                                                                    |                                                            |                                                                                                    |
|                                                                                                    |                                                            |                                                                                                    |

# Cas particuliers

Il peut y avoir des titres comportant des filiations. Dans ce cas là, il faut bien regarder les dates des numéros que l'on possède afin de <u>saisir les bons</u> <u>titres avec les bonnes dates.</u>

S'il on possède TOUTE la collection, il faudra alors <u>la séparer</u> pour qu'elle corresponde exactement à ce qui est noté au Sudoc.

Il ne faut jamais introduire de titres avec de mauvaises dates.

? Vous êtes connecté(e) en tant que 230CC45 Colodus Vous pouvez administrer uniquement le RCR 060696201 Déconnexion E GÉRER MES FORMULAIRES RECHERCHE MON PANIER DE 0 PPN Recherche par numéro BÉNÉDICTE PLAGNIEUX-GOTTRI ISSN 12505390 ou PPN GRASSE-BM Autres critères de recherche Rechercher C Actualiser tous les champs Vous êtes connecté(e) en tant que 230CC45 ? Colodus Vous pouvez administrer uniquement le RCR 060696201 Déconnexion E GÉRER MES FORMULAIRE RECHERCHE DÉTAIL NOTICE MON PANIER DE 0 PPN NOTICE Planète [Texte imprimé] PPN 03879151X - Texte imprimé, périodique Ajouter PPN au panier Copier PPN Voir en Unimarc Identifiant pérenne de la notice : http://www.sudoc.fr/03879151X Alphabet du titre : latin 1972-1972 Date(s) Langue(s) français FRANCE Pays : Périodicité bimestriel Editeur(s) Paris : Planète, 1972-1972 1250-5390 ISSN : ISSN de lien : 1250-5390 Notes : Bimestriel Suite de : Le Nouveau planète (Paris), ISSN 1250-5382 Titre clé Planète (1972) Origine de la notice : ISSN

On note le numéro PPN (ou ISSN) concernant la revue suivante afin de la modifier par la suite.

Il faut prendre son temps pour bien vérifier ce que l'on fait et éviter les erreurs. C'est pourquoi il est préférable de traiter un titre à la fois et de ne faire que ça.

|                                                     |                                                                       |                          | 7                                                                  |                                                   |     |
|-----------------------------------------------------|-----------------------------------------------------------------------|--------------------------|--------------------------------------------------------------------|---------------------------------------------------|-----|
| l colodu                                            | JS                                                                    | ?                        | Vous êtes connecté(e) en<br>Vous pouvez administrer<br>Déconnexion | n tant que 230CC45<br>uniquement le RCR 060696201 |     |
| RECHERCHE                                           | DÉTAIL NOTICE                                                         |                          | MON PANIER DE 0 PPN                                                | E GÉRER MES FORMULAIRES                           |     |
|                                                     | NOTIC                                                                 | DONNÉES D'EXEMPLAIRES    |                                                                    |                                                   |     |
| Identifiant péren<br>Alphabet du titre<br>Date(s) : | ne de la notice : http://www.sudoc.fr/03879<br>e : latin<br>1972-1972 | 0151X<br>NOTICE LIÉE     |                                                                    | _                                                 |     |
| Langue(s):                                          | français                                                              |                          | Texte imprimé, pério                                               | dique                                             |     |
| Pays :                                              | FRANCE                                                                | Titre :                  | Le Nouveau planète                                                 |                                                   |     |
| Périodicité :                                       | bimestriel                                                            | Alphabet du titre :      | latin                                                              |                                                   | i i |
| Editeur(s) :                                        | Paris : Planète, 1972-1972                                            | Auteur(s):               | Pauwels, Louis (1920                                               | D-1997). Directeur de publication                 |     |
| ISSN :                                              | 1250-5390                                                             |                          | liquidis                                                           |                                                   |     |
| ISSN de lien :                                      | 1250-5390                                                             | Pays :                   | FRANCE                                                             |                                                   |     |
| Notes :                                             | Bimestriel                                                            | Périodicité :            | bimestriel                                                         |                                                   |     |
| Suite de :                                          | Le Nouveau planète (Paris), ISSN 1250                                 | -5382 Editeur(s):        | Paris : Ed. Retz                                                   |                                                   |     |
| Titre clé :                                         | Planète (1972)                                                        | ISSN:                    | 1250-5382                                                          |                                                   |     |
|                                                     | Origine de la notice : ISSN                                           | IS SN de lien :          | 1250-5382                                                          | _                                                 |     |
|                                                     |                                                                       | Notes :<br>Dublié avec : | Parait tous les 2 mois<br>Planète plus (Paris) I                   | 5<br>ISSN 1250-5404                               |     |
|                                                     |                                                                       | Suite de :               | Planète (1961) ISSN                                                | 1250-5374                                         |     |
|                                                     |                                                                       | Devient :                | Planète (1972), ISSN                                               | 1250-5390                                         |     |
|                                                     |                                                                       | Titre clé :              | Le Nouveau nlanète (                                               | (Paris)                                           |     |

Fermer

## Répercutions dans le SIGB

- Une fois la notice modifiée au Sudoc, elle est modifiée ou ajoutée dans le SIGB de la bibliothèque (Aloès)
- Le travail est effectué en parallèle afin que le catalogue soit parfaitement conforme à ce qui est enregistré au Sudoc.

| C ALOES - Gestion du Catalogue - [Recherche Bibliographique : B                                      | ulletinage]                                                                                                    |
|----------------------------------------------------------------------------------------------------|----------------------------------------------------------------------------------------------------|
| Eichier Document Acguisitions Périodiques Outils Affichage Fen                                       | iêtre Etats ?                                                                                                    |
| 🗅 🛤 🙀 🏷 🇮 🕲 📾 🔺 🖻 🖽 🛠 🏈                                                                              |                                                                                                    |
| Fichier Outils Filtre                                                                                |                                                                                                    |
| Périodiques 🔹                                                                                        | Détail de la notice                                                                                                    |
| Titre de périodique                                                                                  |                                                                                                    |
| Au moins un exemplaire<br>Commandé<br>En cours de réception<br>En intention<br>Exclu de la recherche | Titre/bib/bib ▼ 2↓ Choisir un autopostage ▼                                                                                                    |
| Soldé<br>Sur un bon<br>Sur un bon confirmé<br>© Et © Ou © Sauf                                       | Statut : Au moins un exemplaire<br>Notice : 0150855<br>Planète (Texte imprimé) Paris : Ed. Retz, 1961-1968<br>Bimestriel Devient : " Le Nouveau planète (Paris), ISSN 1250-5382 [P 141] " Coll. Bib. Grasse : octobre 1961 à août 1968ISSN 1250-5374 |
| PERIO_TITRE DE PERIODIQUE                                                                            | <ul> <li>* Sujets :<br/><u>Sciences humaines 20e siècle Périodiques</u></li> <li>* Abonnement :<br/><u>Périodique : Villa Saint-Hilaire, section Patrimoine Cote : P 140 Emplacement : M3</u></li> </ul>                                             |
| TP=planète ET MD=Périodiques                                                                         |                                                                                                    |

# Visualisation d'une notice dans le portail

| A PRATIQU      | E RÉSEAU                                                                           | ACTIVITÉS -                      | NUMÉRIQUE - | COLLECTIONS -  |  |
|----------------|------------------------------------------------------------------------------------|----------------------------------|-------------|----------------|--|
| <b>ć1</b> /1   | » <b>&gt;</b>                                                                      |                                  |             | * ⇔            |  |
|                | American perfumer<br>Edité par Allured Pub. Corp.]. [Pontia<br>Voir les fascicules | ;, III                           | Indis       | O PLUS D'INFOS |  |
| 存在存在<br>0 avis | SUJET DESCRIPTION                                                                  |                                  |             |                |  |
|                | Note Collect                                                                       | ion BM Grasse : 1960-1962        |             |                |  |
|                | Langue multili                                                                     | ngue                             |             |                |  |
|                | Periodicité Mensu                                                                  | elle                             |             |                |  |
|                | Autre titre Amerio<br>titre)                                                       | an perfumer and aromatics (Autre | variante du |                |  |
|                | Suite de Americ                                                                    | an perfumer and aromatics        |             |                |  |
|                | Devient Americ                                                                     | an perfumer and cosmetics        |             |                |  |
|                | ISSN 0096-                                                                         | 0896                             |             |                |  |
|                |                                                                                    |                                  |             |                |  |
| ETATS DE COLL  | ECTION                                                                             |                                  |             |                |  |
|                |                                                                                    |                                  |             |                |  |

t

# Visualisation d'une notice de revue numérisée

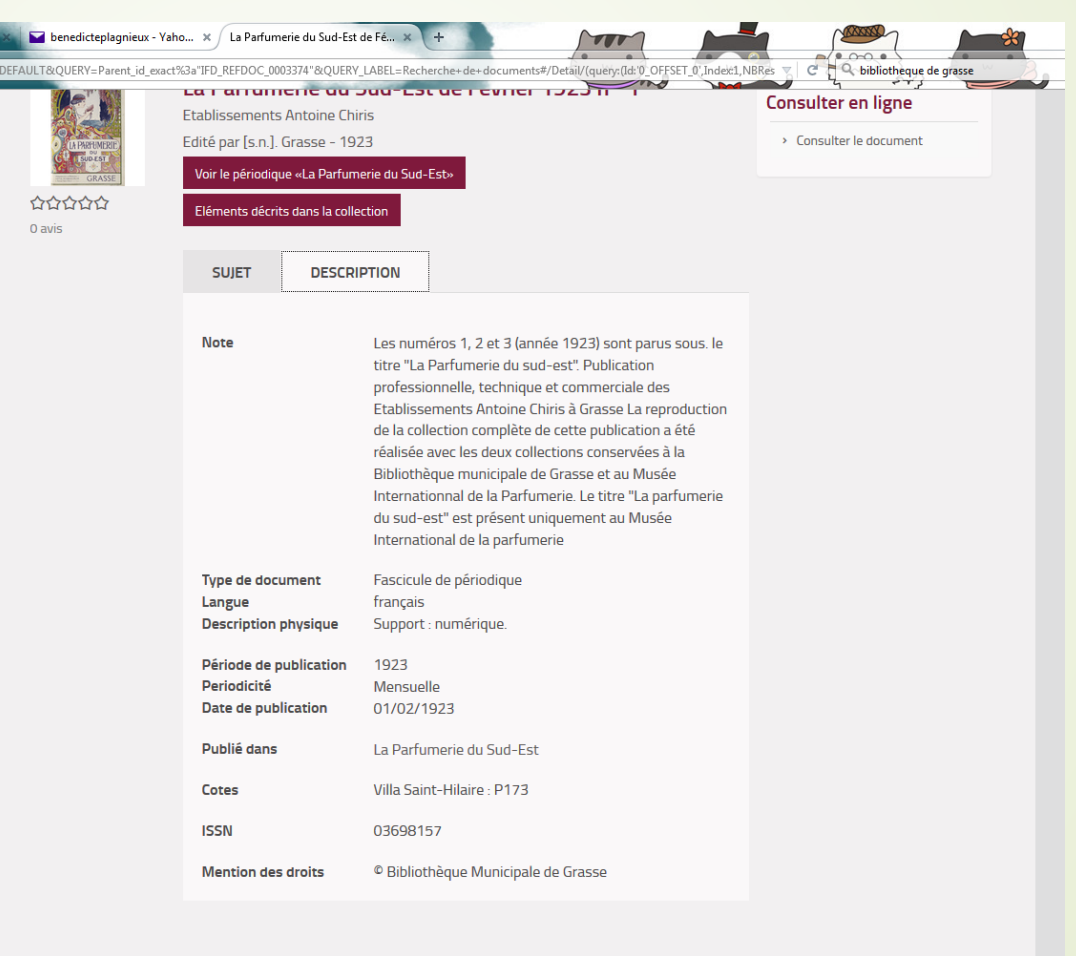

#### Suggestions

Du même auteur

# Retour positif et négatif

- L'utilisation de Colodus est très facile. C'est intuitif et tout est très bien expliqué.
- La vérification des données enregistrées permet de corriger les erreurs immédiatement, et ainsi limiter les problèmes.

Pour ce qui est négatif, je noterai le bug du logiciel à certain moment, obligeant à déconnecter et reconnecter (par exemple, ne jamais appuyer sur « entrée » quand la notice est terminée !!)

En définitif, il y à beaucoup plus de côté positif que de négatif. Ce logiciel permet de mettre à jour les données en temps réel de manière autonome, ce qui simplifie énormément la tâche.